## Actualización del software VesselView 4

Seguidamente se explica la forma de actualizar el software VesselView 4. Además de acceso a Internet, se necesita un puerto de comunicación para transferir el archivo a una microtarjeta SD FAT o FAT32.

## Obtención del software más reciente

 Puede efectuarse la descarga general del software más reciente en el sitio web de Mercury, www.mercurymarine.com/ vesselview. Para averiguar qué versión de software está instalada en el VesselView, activar el VesselView. Mientras arranca el sistema, en la esquina inferior derecha de la pantalla aparecerá la versión del software. Si el VesselView ya está activado, seleccionar Settings>System>About (Configuración/Sistema/Acerca de) para ver la versión actualmente operativa del software VesselView.

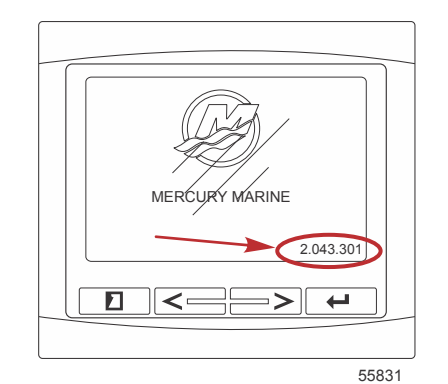

GBXTM 八日 <del>.</del> -6 Product VesselView4 (C)Application 4.0.29084-r1 Platform Serial number 001096# Language pack Standard Always 128MiB 320x240 Hardware Up time 0:03:36 hrs  $\odot$ Copyright 2013 Navico Copyright 2013 Mercury Marine ONO COM Close 56943

- 2. Seleccionar el producto VesselView 4 y pulsar DOWNLOAD UPGRADE (Descargar actualización).
- 3. En función de la configuración de seguridad del ordenador, es posible que aparezca una advertencia. Pulsar Allow (Permitir) para continuar.
- 4. Crear una carpeta en el disco duro para guardar el archivo en ella.
- 5. Si el sistema pide SAVE (Guardar) o RUN (Ejecutar), seleccionar SAVE y guardar el archivo en el disco duro. *NOTA: El archivo suele tener un tamaño de 20–40 MB.*

IMPORTANTE: Es posible que algunos navegadores cambien la extensión del archivo. Comprobar que el nombre y la extensión del archivo no han cambiado. La extensión correcta después del nombre del archivo deberá ser ".upd". No modificar el nombre del archivo ni cambiar la extensión.

6. Una vez guardado el archivo en el disco duro, copiar el archivo en una raíz de microtarjeta SD FAT o FAT 32 virgen que tenga una capacidad mínima de 512 MB. La raíz del disco es el nivel superior y no se coloca en una carpeta.

## Actualización de VesselView

Consideraciones importantes a tener en cuenta antes y durante la actualización:

- Cada pantalla debe actualizarse individualmente, porque no hay una función de red automática que actualice varios VesselView simultáneamente.
- No desactivar la pantalla ni interrumpir la alimentación eléctrica durante la actualización.
- No retirar la microtarjeta SD durante la actualización.
- Comprobar que la llave del encendido esté en posición desactivada y que el VesselView no esté activado.
  NOTA: Es posible que en algunas instalaciones el VesselView se alimente con un circuito dedicado, en lugar de hacerse mediante la llave del encendido.
  IMPORTANTE: El VesselView debe estar desactivado durante un mínimo de 30 segundos antes de actualizar el

IMPORTANTE: El VesselView debe estar desactivado durante un mínimo de 30 segundos antes de actualizar el software.

- 2. Introducir a fondo la microtarjeta SD en el puerto de lectura de tarjetas hasta que se oiga un clic y quede inmovilizada.
- 3. Girar la llave del encendido a la posición activada y comprobar que el VesselView está activado.
- 4. Dejar que arranque el sistema. La actualización se realiza automáticamente.
- 5. No girar la llave del encendido a la posición desactivada, no desactivar el VesselView ni extraer la microtarjeta SD durante la carga del software. La actualización puede necesitar varios minutos para completarse.

## Update in progress. Please do not remove the SD card or power off during this process.

56561

6. Cuando finalice la carga, extraer la microtarjeta SD y el sistema arrancará automáticamente para completar la actualización.

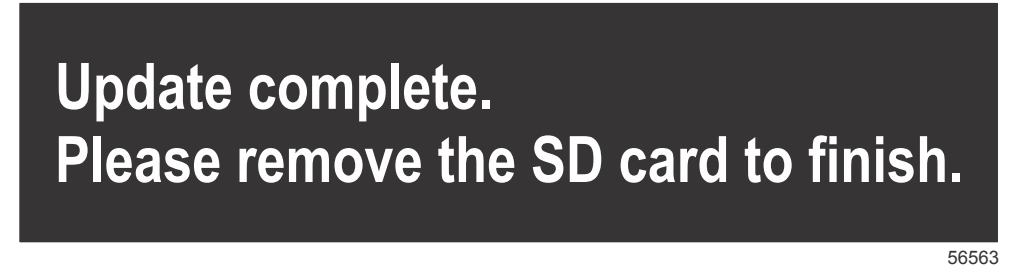

7. Comprobar que la versión de software actualizada es la correcta. Pulsar la tecla PAGES (Páginas) y utilizar la flecha DERECHA para recorrer el menú Settings (Configuración). Utilizar la tecla ENTER (Entrar) y los botones de flechas para resaltar y abrir About (Acerca de). Aparecerá la versión de software actual.